# **CARE4 MODULE NAME: PCS**

# **Topics: Printing a Paper Copy of an Order from Expanse**

#### **Overview:**

There are times when it may be necessary to print a paper copy of an order as a reference for new orders. Example- complex wound care from a previous visit

#### Follow these steps:

From the status board locate the correct patient account that you want to print the order from and Open the Chart

| ٩ | PRB | Ack     Ack     Ack | Rm-Bed<br>Age/Sex<br>Adm Date<br>Service | Patient Name<br>Attending MD<br>Special Indicators | с | F | R | s | Forms | Admit Dx                     | Prec | Appts | Lists<br>Status Board                                                                            |
|---|-----|----------------------------------------------------------------------------------------------------|------------------------------------------|----------------------------------------------------|---|---|---|---|-------|------------------------------|------|-------|--------------------------------------------------------------------------------------------------|
|   |     |                                                                                                    | 425-2<br>65 F<br>17/09/2021<br>SUR       |                                                    |   |   |   |   |       | NECROTIZING FASCITIS         | No P |       | On Call Staff<br>Assignments<br>Clinical Data<br>Manage Orders<br>Patient Reports<br>Group Notes |
|   |     | Stat                                                                                                    | 713-1<br>65 F<br>06/01/2022<br>MED       |                                                    |   |   |   |   |       | GEN UNWELL                   | Drop |       | Consent Forms<br>Location Reports<br>Questionnaires<br>Risk Management                           |
|   |     | Ack                                                                                                    | 712-1<br><b>42 F</b><br>06/01/2022       | -                                                  |   |   |   |   |       | TOTAL ABDOMINAL HYSTERECTOMY | No P |       | Sig<br>Open Chart                                                                                |

#### Click on Orders and then Click on History at the top of the page

| Current Orders | Trans  | sfer Orders | Hold Queue | History |
|----------------|--------|-------------|------------|---------|
| New            | Orders | New Meds    | New Sets   |         |

## Select the order that you want to print from the list of orders

Note: Orders will appear under headings make it easier to find

| - Wound Management |            |                            |  |           |                  |
|--------------------|------------|----------------------------|--|-----------|------------------|
| 08/10/2021 08:40   | Wound Care | VAC Wound Care As Directed |  | Completed | 08/10/2021 08:40 |

### Review the order detail to make sure it is the information that you want to have

|                                                  | View Order Datail                                                                                        |                                                                                                    |                                                                                       |                                            |  |  |  |  |
|--------------------------------------------------|----------------------------------------------------------------------------------------------------|----------------------------------------------------------------------------------------------------|---------------------------------------------------------------------------------------|--------------------------------------------|--|--|--|--|
|                                                  |                                                                                                    |                                                                                                    |                                                                                       |                                            |  |  |  |  |
| Order VAC Wound Care                             | As Directed                                                                                              |                                                                                                    | Ordering User                                                                         |                                            |  |  |  |  |
|                                                  |                                                                                                    |                                                                                                    | Ordering Device                                                                       |                                            |  |  |  |  |
| Ordering Provider                                |                                                                                                    |                                                                                                    | Verifying User                                                                        |                                            |  |  |  |  |
| Source Ordered By Provi                          | der                                                                                                    |                                                                                                    | Verifying Device                                                                      |                                            |  |  |  |  |
|                                                  |                                                                                                    |                                                                                                    | Complete User                                                                         | Daemon,Background                          |  |  |  |  |
| Order 08/10/2021 08:4                            | 0                                                                                                    |                                                                                                    | Complete Device                                                                       | ROV-BG11 - Live M-AT Background Job Client |  |  |  |  |
| Start 08/10/2021 08:4                            | 0                                                                                                    |                                                                                                    | Request Status                                                                        | Completed                                  |  |  |  |  |
| Complete 01/12/2021 09:5                         | 4                                                                                                    |                                                                                                    |                                                                                       |                                            |  |  |  |  |
| Complete Reason Discharged                       |                                                                                                    |                                                                                                    | Category                                                                              | Wound Management                           |  |  |  |  |
| Status Completed                                 |                                                                                                    |                                                                                                    | Order Number                                                                          | 211008-084644006                           |  |  |  |  |
|                                                  |                                                                                                    |                                                                                                    | Internal Order Number                                                                 | HW0-B20211008084644006                     |  |  |  |  |
| Data                                             |                                                                                                    | Free                                                                                                    |                                                                                       |                                            |  |  |  |  |
| 08/10/2021 08:40                                 |                                                                                                    | As Directed                                                                                                    |                                                                                       |                                            |  |  |  |  |
| 08/10/2021 08:40                                 |                                                                                                    | As Directed                                                                                                    |                                                                                       |                                            |  |  |  |  |
| Negative Pressure Wound Therapy                  | (NPWT) Type V.                                                                                           | A.C® Ultra                                                                                                    |                                                                                       |                                            |  |  |  |  |
|                                                  |                                                                                                    |                                                                                                    |                                                                                       |                                            |  |  |  |  |
|                                                  |                                                                                                    | Indications/Contraindi                                                                                                    | ons                                                                                   |                                            |  |  |  |  |
| Indications for Selected NPWT Type               | This pro<br>• patien<br>wounds,<br>venous i<br>• It may<br>openings<br>entries a<br>• It may<br>to drain | duct is indicated for:<br>ts with chronic, acute, traumatic, sub-acute a<br>partial-thickness burns, ulcers (such as diabe<br>nsufficiency), flaps, and grafts.<br>also be used for the temporary bridging of abo<br>where primary closure is not possible and/or r<br>are necessary.<br>also be used for management of surgical incisi<br>following closure. | d dehisced<br>c, pressure, and<br>ominal wall<br>ipeat abdominal<br>ons that continue |                                            |  |  |  |  |
| Contraindications for Selected NPW               | T Type<br>Do not u<br>• known<br>• untrea<br>• non-er<br>• necrot                                        | ise negative pressure wound therapy if there is<br>malignancy in the wound,<br>ted osteomyelitis,<br>teric and unexplored fistulas, or<br>ic tissue with eschar present                                                                                                    | ::                                                                                    |                                            |  |  |  |  |
|                                                  | Pump Sett                                                                                                | ings                                                                                                    | Dressing Changes                                                                      |                                            |  |  |  |  |
| Pressure Settings -150 mmHg                      |                                                                                                    |                                                                                                    | QMon/Wed/Fri                                                                          |                                            |  |  |  |  |
| Therapy Mode Continuous                          |                                                                                                    |                                                                                                    |                                                                                       |                                            |  |  |  |  |
| Intensity                                        |                                                                                                    |                                                                                                    |                                                                                       |                                            |  |  |  |  |
| Dressing Type<br>White Foam<br>GranuFoam (Black) |                                                                                                    |                                                                                                    |                                                                                       |                                            |  |  |  |  |

#### Click on print at the bottom of the screen

| Print Order                             |                                      |           |  |
|-----------------------------------------|--------------------------------------|-----------|--|
| Order                                   | Start/Stop                           | Status    |  |
| VAC Wound Care As Directed              | Fri Oct 08 08:40<br>Wed Dec 01 09:54 | Completed |  |
| Output Format Clinical Data - Full Page | * Destination                        | Copies    |  |
| + x                                     | _[                                   | jv        |  |
| + x                                     |                                      |           |  |

### In the Output format:

- Click on Clinical Data Full Page
- At destination find the printer in your location
- At copies- enter 1

Click on OK at the bottom of the page The order will print to your printer

Note: This report contains PHI \* please treat accordingly

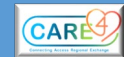